## How to Import a SAGE Coursepack into Your LMS

With the SAGE Publishing Coursepack file on your computer, navigate to the course you'd like to add the Coursepack to. Look to the far right-hand side of the screen and follow these steps:

1. Click "Edit Course".

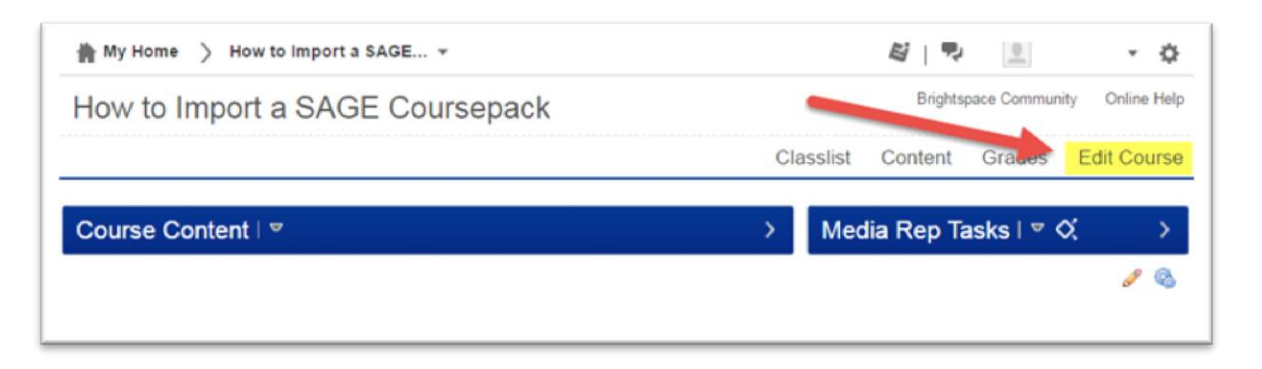

2. Under "Course Administration", find and click on "Import/Export/Copy Components".

| Course Administration       |                                     |                               |
|-----------------------------|-------------------------------------|-------------------------------|
| Category Name               |                                     |                               |
| Tools                       |                                     |                               |
| E Book Management           | Broken Links                        | 🛗 Calendar                    |
| E Checklists                | III Classiist                       | Competencies                  |
| [] Content                  | Course Builder                      | Course Design Accelerator     |
| Course Offering Information | P Discussions                       | Dropbox                       |
| External Learning Tools     | Grades                              | 👸 Groups                      |
| A Homepages                 | 2 Import / Export / Copy Components | 🗱 Instructional Design Wizard |
| Intelligent Agents          | Nearning Activity Library           | ee Links                      |
| S Manage Dates              | Manage Files                        | Mobile Brand Administration   |
| Navigation & Themes         | News                                | 🕅 Quizzes                     |
| Rubrics                     | Self Assessments                    | Careford Surveys              |
| System Log                  | X Tools                             | View User Progress            |
| Uldgets                     |                                     |                               |

3. Select "Import Components", then click "Start".

| What would you like to do?                                                                                                    |  |
|----------------------------------------------------------------------------------------------------|--|
| Copy Components from another Org Unit<br>What is an Org Unit?                                                                                                    |  |
| Course to Copy:                                                                                                    |  |
| Search for offering                                                                                                    |  |
| Include protected resources                                                                                                    |  |
| Copy Components from Parent Template<br>What is a Parent Template?                                                                                                    |  |
| Copy Components from Parent Template What is a Parent Template?  Include protected resources                                                                                                    |  |
| Copy Components from Parent Template What is a Parent Template?  Include protected resources Export Components                                                                                                    |  |
| Copy Components from Parent Template What is a Parent Template?  Include protected resources  Export Components Should Linclude course files?                                                                               |  |
| Copy Components from Parent Template What is a Parent Template?  Include protected resources Export Components Should Linclude course files?  Include course files in the export package                                    |  |
| Copy Components from Parent Template What is a Parent Template?  Include protected resources Export Components Should Include course files?  Include course files in the export package Import Components Import Components |  |

4. On the next screen, click "Upload".

| mport Course Package                                                        |                                                                                                    |  |
|-----------------------------------------------------------------------------|----------------------------------------------------------------------------------------------------|--|
| Select File                                                                 |                                                                                                    |  |
| You are about to import                                                     | a course from a file.                                                                                                    |  |
| Drag and drop your co<br>The file should be a .zi<br>etc.), add a module in | urse package here or use the "Upload" button to browse to your file.<br>p or another archive format. To add individual content (.doc, .ppt, .jpg,<br>Content and place your file there. |  |
| O Upload                                                                    |                                                                                                    |  |
| What is a course p                                                          | ackage? >                                                                                                    |  |
| What formats are s                                                          | supported? >                                                                                                    |  |
| Can I import only p                                                         | arts of my course? >                                                                                                    |  |
|                                                                             |                                                                                                    |  |
|                                                                             |                                                                                                    |  |
|                                                                             |                                                                                                    |  |
| Import All Components                                                       | Advanced Ontions Cancel                                                                                                    |  |

5. Select the Coursepack file you downloaded and click "Open".

| rganize • New folder                                                        | r                        |                    |                  |           |  |
|-----------------------------------------------------------------------------|--------------------------|--------------------|------------------|-----------|--|
| Favorites                                                                   | Name                     | Date modified      | Туре             | Size      |  |
| Desktop Downloads Recent Places Dropbox Libraries Documents Music Dischurge | D2LExport_6704_201642621 | 4/25/2016 10:53 PM | Compressed (zipp | 24,106 KB |  |
| Videos Computer Local Disk (C:) IHenleS (\sapefc                            |                          |                    |                  |           |  |

6. The file will begin loading into your course. You'll see a screen showing the progress of the import.

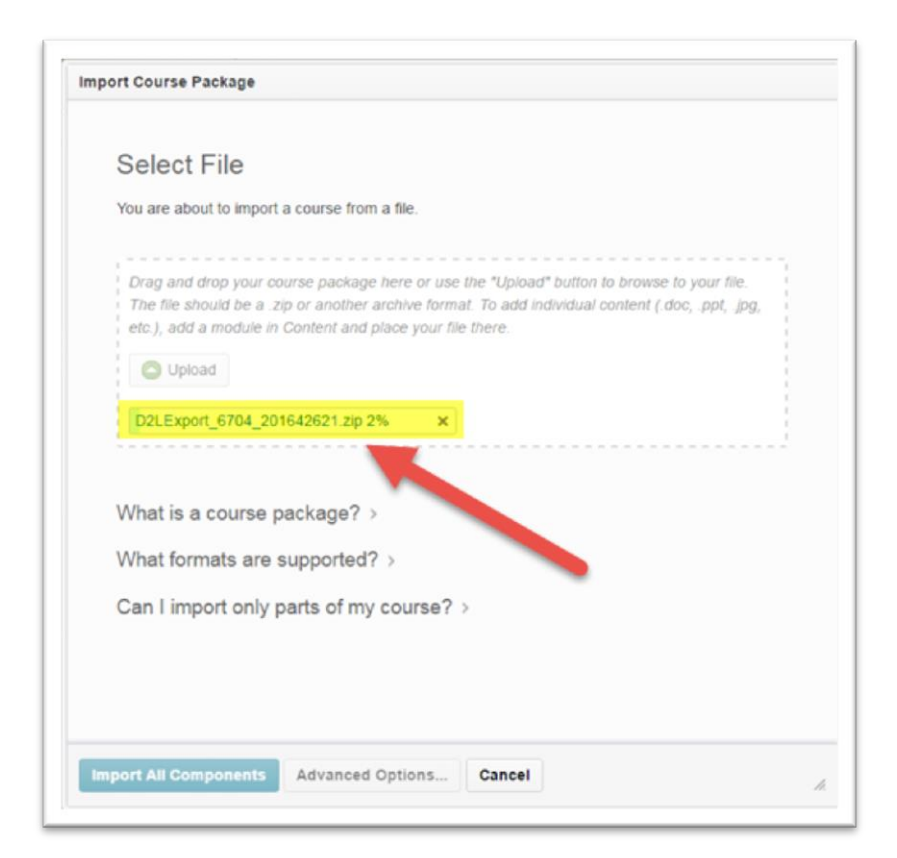

7. Once the file is loaded, click "Import All Components".

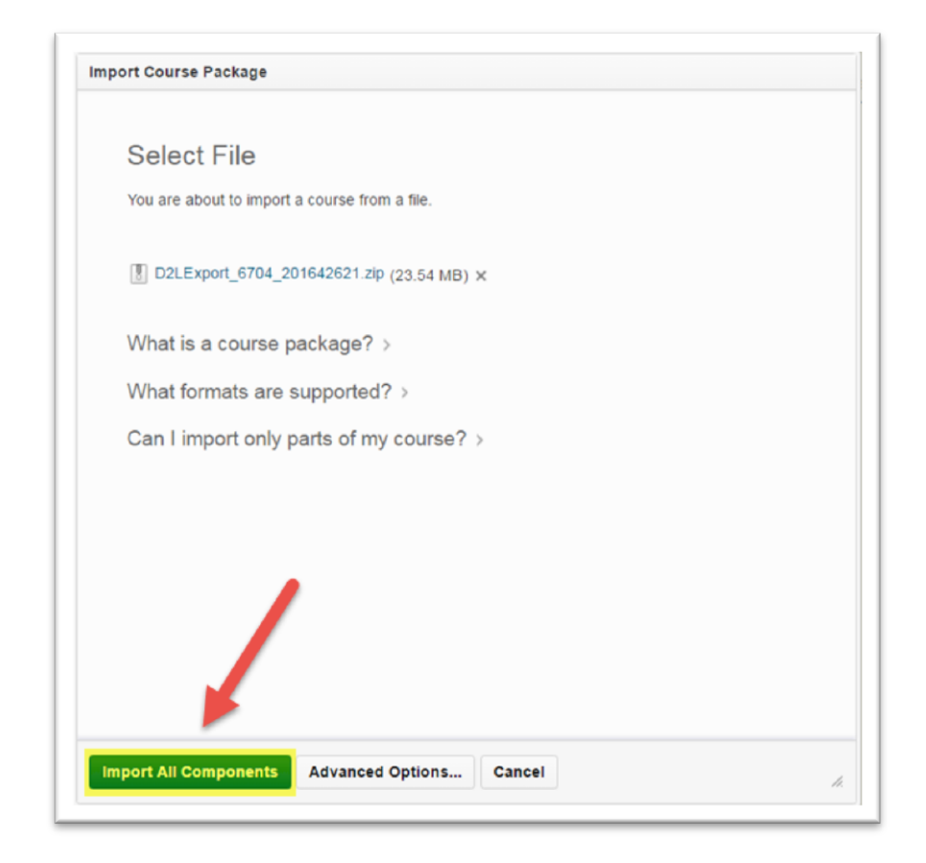

8. Click "View Content".

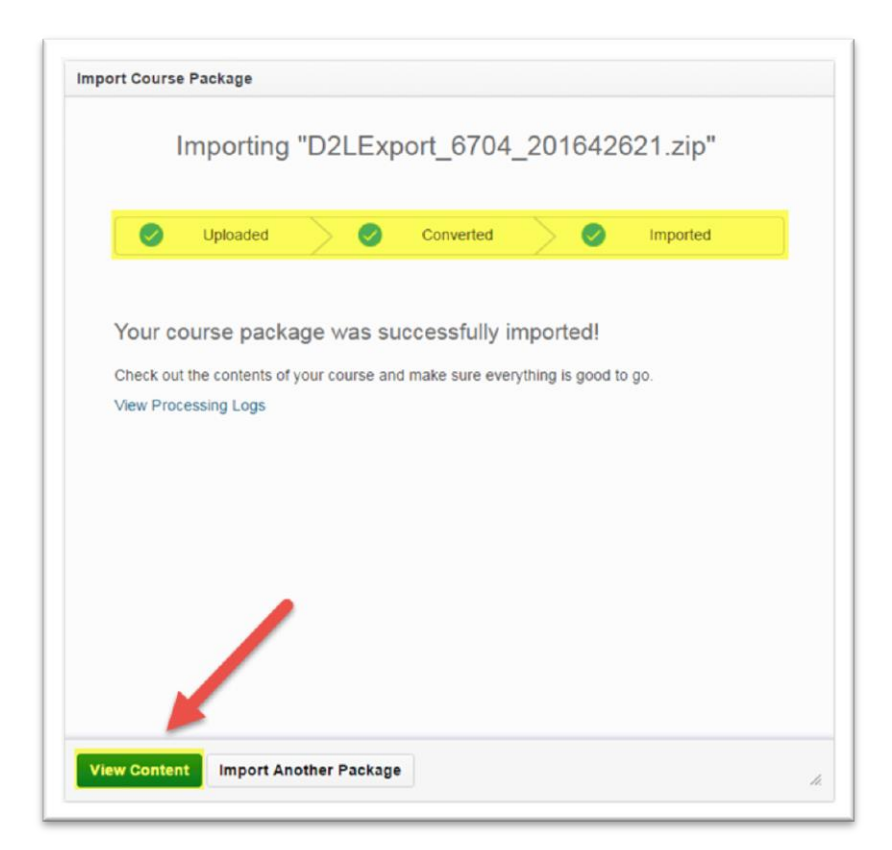

## Student Resources, Instructor Resources, and Textbook Information

You now have access to the Coursepack assets. Under "Table of Contents" are modules for Instructor Resources, Textbook Information, and Student Resources. The Instructor Resources has "Draft" appearing below it, indicating that students cannot see it.

|                                            |     |                                                 | Classlist | Content | Grades | Edit Course |
|--------------------------------------------|-----|-------------------------------------------------|-----------|---------|--------|-------------|
| Search Topics Q                            |     | Overview *                                      |           |         | 🖶 Prin | t 🏟 Setting |
| 🐺 Overview                                 |     | Add a welcome message, overview, or description |           |         |        |             |
| Bookmarks                                  |     | > Add Attachment                                |           |         |        |             |
| Course Schedule                            |     |                                                 |           |         |        |             |
| Table of Contents                          | 287 |                                                 |           |         |        |             |
| ■ Instructor Resources<br><sub>Draft</sub> | 199 |                                                 |           |         |        |             |
| Textbook Information                       | 3   |                                                 |           |         |        |             |
| Student Resources                          | 85  |                                                 |           |         |        |             |
| Add a module                               |     |                                                 |           |         |        |             |

## Assessments

To find the assessments that have been loaded into your course, click on "Edit Course" in the top right-hand corner of the course page, then click "Quizzes".

| Category Name               |                                     |                               |
|-----------------------------|-------------------------------------|-------------------------------|
| Tools                       |                                     |                               |
| Book Management             | ିଂହୁ Broken Links                   | Calendar Calendar             |
| Checklists                  | tii Classlist                       | Competencies                  |
| Content                     | Course Builder                      | Course Design Accelerator     |
| Course Offering Information | P Discussions                       | Dropbox                       |
| External Learning Tools     | Grades                              | 👸 Groups                      |
| A Homepages                 | # Import / Export / Copy Components | 🗱 Instructional Design Wizard |
| Intelligent Agents          | Learning Activity Library           | ee Links                      |
| Manage Dates                | 🛅 Manage Files                      | Mobile Brand Administration   |
| Navigation & Themes         | News                                | P Quizzes                     |
| Rubrics                     | Self Assessments                    | 🗎 Surveys                     |
| System Log                  | X Tools                             | View User Progress            |
| t Widgets                   |                                     |                               |

Here you will see a list of all Quizzes that have been loaded, as well as the Question Library where the questions are also located. Quizzes may be built or revised using questions from the Question Library.

|                                                                       |                                                                                 |                | 4                  |          | Classlist | Content | Grades         | Edit Cours |
|-----------------------------------------------------------------------|---------------------------------------------------------------------------------|----------------|--------------------|----------|-----------|---------|----------------|------------|
| Manage Quiz                                                           | zes Questi                                                                      | on Library     | Statistics         |          |           |         |                | 🕢 Help     |
| New Quiz E                                                            | dit Categories                                                                  | More Actions   | •                  |          | •         | View D  | Availability   | - Annh     |
|                                                                       |                                                                                 |                |                    |          |           | VICW. D | y Availability | * Apply    |
| Bulk Edi<br>Current Quit                                              | t                                                                               |                |                    | <b>_</b> |           | view. D | y Availability | Published  |
| Bulk Edi<br>Current Qui:<br>Chapter 01<br>Always J                    | t<br>zzes<br>Journal Article O;<br>Available                                    | pen-Ended Ques | itions 💌 (inactive | 9        |           | view. D | y Avanaumy     | Published  |
| Buik Edi Current Qui Chapter 01 Always J Chapter 01 Always J Always J | t<br>zzes<br>Journal Article Oş<br>Available<br>Journal Article Qu<br>Available | pen-Ended Ques | itions 👻 (inactive |          |           | view. D | y Avonaum,y    | Published  |